## 綠色採購申報作業注意事項

## 114 年度行政院環保署核定綠色採購目標比率 95%

- 利用共同供應契約採購屬「114 年度機關綠色採購指定項目一覽表」之商品,應採購具 環保標章之商品。自103 年起共約產品未標示環保標章證號,並不代表該產品就是不具 環保標章的產品。在下訂前務必請先至「淨零綠生活網站」查詢您所欲購商品是否具有 環保標章;若不具環保標章者,則應採購具有環保標章之商品。
- 2. 各單位採購物品前,必須先至環保署「淨零綠生活」網站查詢該物品是否具有環保標章:
  - (1) 貝環保標章:
    - A. 採共約電子下訂者:下訂3天(含下訂日)後須至環保署綠色生活資訊網輸入環保證號。

(輸入證號程序:綠色生活資訊網\登入系統\2.網路申報\查詢申報資料\詳細資 料\更改統計分類\環保產品,手動鍵入環保標章證號(4碼或5碼)\帶入\送 出,更正為環保產品。)如下圖所示:

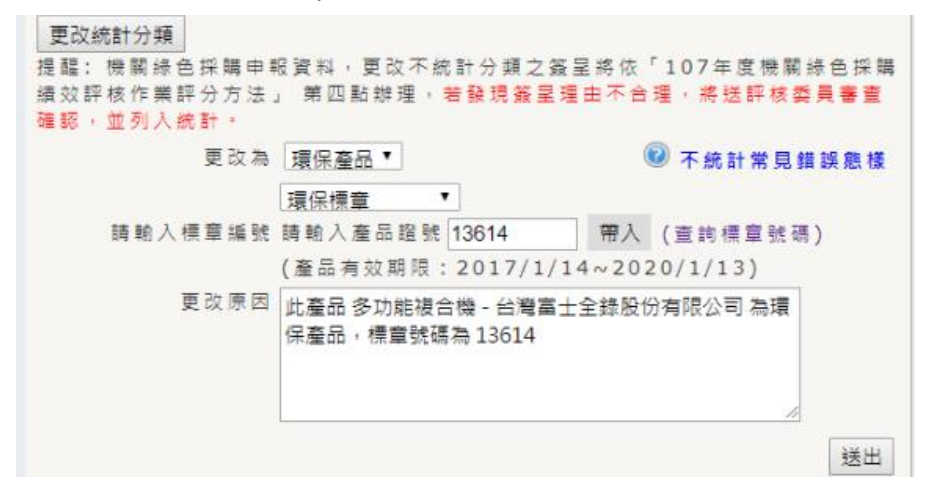

B. 逕行採購者:採購程序完畢後,須至環保署綠色生活資訊網輸入該筆採購資訊。

(填寫申報程序:綠色生活資訊網\登入系統\2.網路申報\填寫申報資料\手動鍵 入環保標章號碼(4碼或5碼)等資料\帶入\確認。)如下圖所示:

| 是否為租賃    | ● 否 ◎ 是                                                     |
|----------|-------------------------------------------------------------|
| 採購類型     | ● 財物 ◎ 勞務 ◎ 工程                                              |
| 採購/租賃時間  | 107年 ▼ 5月 ▼                                                 |
| 請選擇統計分類  | 環保產品  ▼                                                     |
| 帶入環保產品品名 | 環保標章 ▼ 請翰入產品證號 13853 帶入 (查詢標章號碼) (產品有效期限:2017/5/4~2020/5/3) |
| 產品名稱     | 草碩個人電腦 - 草碩電腦股份有限公司                                         |
| 產品型號/規格  | D631MT(series:MD590) (BSMI登載系列型式:D631<br>採購申報備註(非必填)        |
| 採購/租賃數量  | 1 谷 •                                                       |
|          | X                                                           |
| 單價       | 22500 元                                                     |
| 總計金額     | 22500元                                                      |
| 己閱讀      | ✓ 填報人員請確實填寫機關綠色採購情形,若虛報不實則觸犯刑法偽造文書罪,<br>將予以追究,請勿以身試法。       |
|          | 石庫都忍                                                        |

- (2) 不具環保標章: (不統計理由書金額申報情形過高將影響本校綠色採購績效, 謹請依法規範採購具有環保標章之商品。)
  - A. 採共約電子下訂者,需於下訂前或購買前填具「國立臺灣大學各單位不採購環 境保護產品理由說明書」,並於下訂3天(含下訂日)後將理由說明書上傳至綠 色生活資訊網。(說明書上傳程序:綠色生活資訊網\登入系統\2.網路申報\查 詢申報資料\詳細資料\更改統計分類\不統計\產品規格不符\選擇檔案\上傳\送

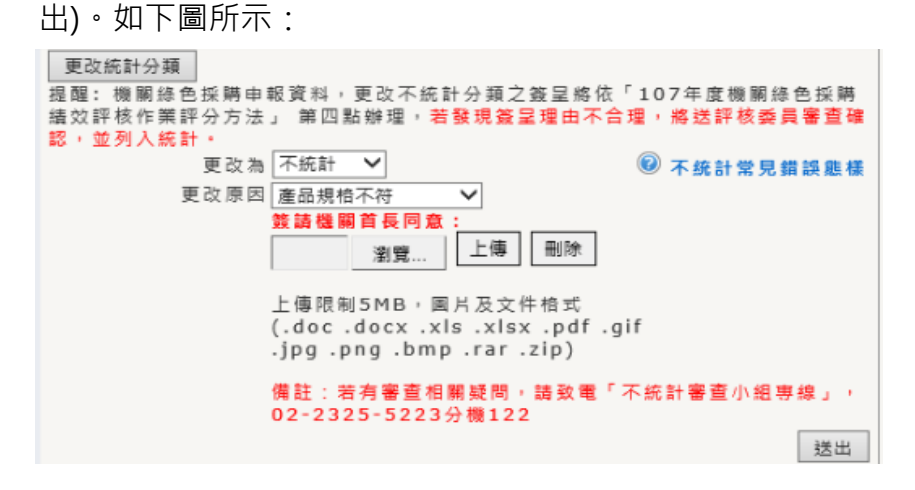

B. 逕行採購者:採購程序完畢後,須至環保署綠色生活資訊網輸入該筆採購資 訊。(填寫申報程序:綠色生活資訊網\登入系統\2.網路申報\填寫申報資料\不 統計\產品規格不符\選擇檔案\上傳\確認。)如下圖所示:

| 是否為租賃            | ● 否 ◎ 是                                                                      |
|------------------|------------------------------------------------------------------------------|
| 採購類型             | ◉財物 ◎勞務 ◎工程                                                                  |
| 採購/租賃時間          | 107年 🔨 4月 🔻                                                                  |
| 請選擇統計分類          | 不統計                                                                          |
| 未採購環保品原因         | 產品規格不符 ▼                                                                     |
| 已確認              | ☑< 已確實簽請首長同意,本筆採購資料採不統計,必須上傳相關佐證資料。                                          |
| 請選擇產品類別及採購<br>項目 | 46項指定項目▼ 10. 顯示器 ▼                                                           |
| 產品名稱             | ASUS VP247H 蛍幕                                                               |
| 產品型號/規格          | VP247H<br>採購申報備註(非必填)                                                        |
| 採購/租賃數量          | 1 台 •                                                                        |
|                  | x                                                                            |
| 單價               | 4100 元                                                                       |
| 總計金額             | 4,100元                                                                       |
| 上傳相關檔案           | 選擇播藥<br>(上傳限制5MB,圖片及文件格式:.doc.docx.xls.xlsx.pdf.gif.jpg<br>.png.bmp.rar.zlp) |
| 己閱讀              | 填報人員請確賽填靠機關綠色採購情形,若虛報不賽則觸犯刑法偽造文書罪,<br>將予以追究,請勿以身試法。                          |
|                  | 石锥影                                                                          |

- 系統提供更改不統計原因有三項(採購數量及金額錯誤、非綠色採購範圍、產品規格不符),注意只能選「產品規格不符」,才能上傳理由說明書
- 4. 『指定採購環保標章項目』商品及標章證號之查詢,請至環保署「淨零綠生活」網站 (淨零綠生活/進入首頁/標章及採購/環保標章/環保產品查詢)
   https://greenlifestyle.moenv.gov.tw/categories/GreenProductSearch;如有申報系統之操作 或相關諮詢,可逕洽行政院環境保護署系統外包廠商<u>環資國際有限公司</u>專線: (02)2361-19999 分機 438。
- 申報方式須先申請政府電子採購網帳號,再以此帳號進行下訂及登入環保署綠色生活資 訊網並填報。

## 以上若有疑問或帳號問題,請洽採購組廖小姐(02)3366-2195 分機 201